## **How to Editing Smart Object**

- Open the PSD Files
- Double-click the Smart Object Layer thumbnail in the layers (editable layers are marked with a green label)
- A new file will be appear, and you just need to paste your design
- Save the file, and the design in the main PSD file will be update automatically
- Done and you can save it!

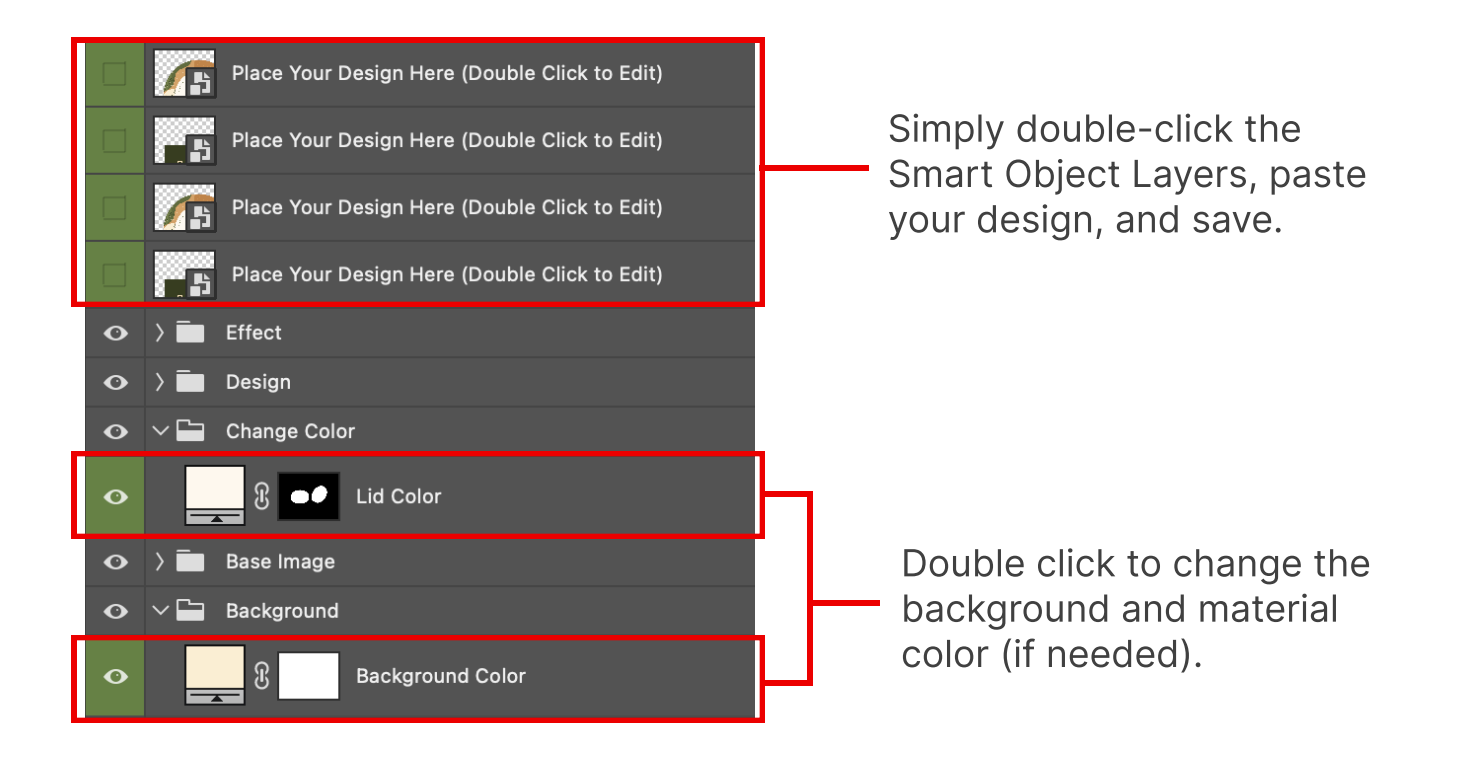